# **HEXAGON Newsletter 166**

by Fritz Ruoss

### FED14: 3D Centerline of Helical Wave Spring

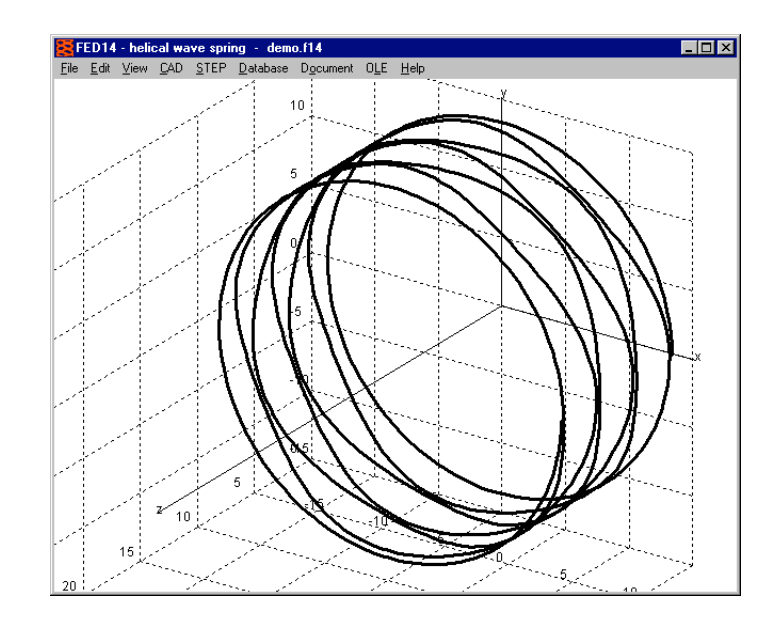

3D centerline of helical wave spring can now be generated as 3D drawing to be exported into CAD as DXF, IGES, STEP or TXT file.

### **FED14: STL Export**

A 3D model of the helical wave spring can be generated as STL file.

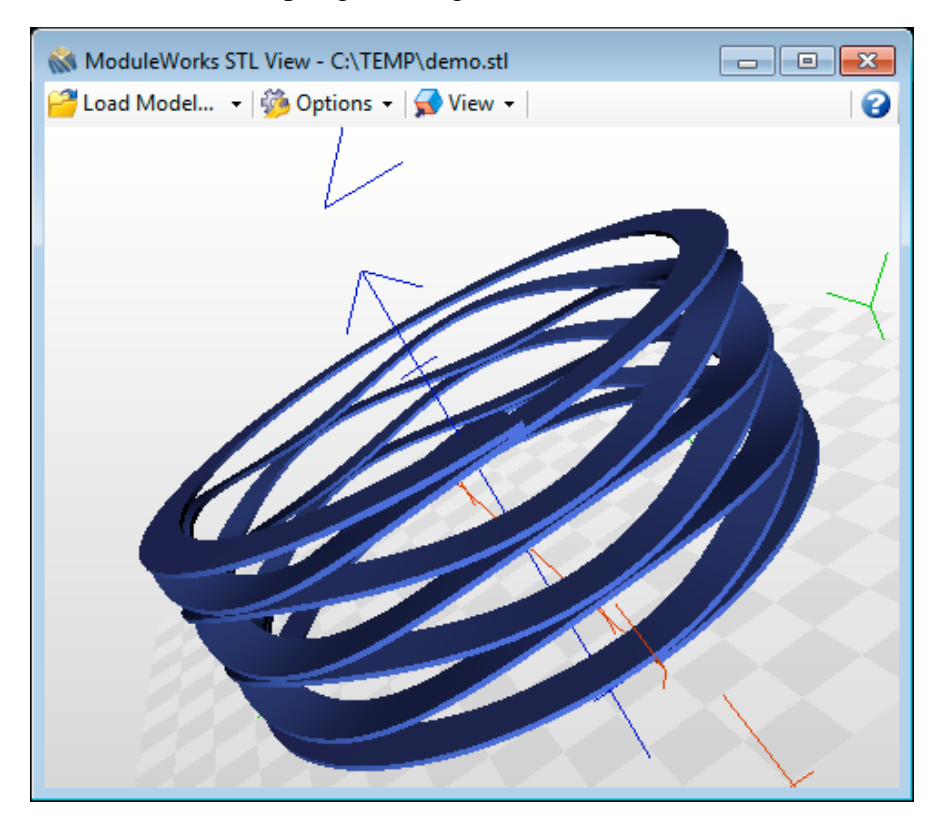

#### **FED1+: Temperature Table**

| FED1+        | Com                                                                              | pressio                                                          | on Spr                                                                       | ing Softw                                                                                                    | are to EN 1                                                                                                    | 3906-                                                                                                    | 1 - 0.fed                                                                                                    | >                                                                                                    |
|--------------|----------------------------------------------------------------------------------|------------------------------------------------------------------|------------------------------------------------------------------------------|----------------------------------------------------------------------------------------------------|----------------------------------------------------------------------------------------------------|----------------------------------------------------------------------------------------------------|----------------------------------------------------------------------------------------------------|----------------------------------------------------------------------------------------------------|
| <u>E</u> dit | ⊻iew                                                                             | <u>C</u> AD                                                      | <u>s</u> tl                                                                  | <u>D</u> atabase                                                                                                    | D <u>o</u> cument                                                                                                    | 0 <u>L</u> E                                                                                                    | <u>H</u> elp                                                                                                    |                                                                                                    |
|              |                                                                                  |                                                                  |                                                                              |                                                                                                    |                                                                                                    |                                                                                                    |                                                                                                    |                                                                                                    |
|              |                                                                                  |                                                                  | 44                                                                           | ,4°C                                                                                                    | 20°C                                                                                                    | 0                                                                                                    | °C                                                                                                    | 100°C                                                                                                    |
| G [M         | IPa]                                                                             |                                                                  | 76                                                                           | 677                                                                                                    | 77200                                                                                                    | 7                                                                                                    | 7629                                                                                                    | 75484                                                                                                    |
| =1 [N        | V]                                                                               |                                                                  | 41                                                                           | ,82                                                                                                    | 42, 1                                                                                                    | 42                                                                                                    | 2,34                                                                                                    | 41,17                                                                                                    |
| F2 [N        | V]                                                                               |                                                                  | 48                                                                           | 3,3                                                                                                    | 486,6                                                                                                    | 48                                                                                                    | 89,3                                                                                                    | 475,8                                                                                                    |
| r [N/        | /mm                                                                              | 1                                                                | 11                                                                           | ,62                                                                                                    | 11, 70                                                                                                    | 1                                                                                                    | 1,76                                                                                                    | 11,44                                                                                                    |
|              | EDI+<br>Edit<br>3 [ <i>M</i><br>-1 [ <i>I</i><br>-2 [ <i>I</i><br>7 [ <i>N</i> ] | Edit ⊻iew<br>Edit ⊻iew<br>5 [MPa]<br>51 [N]<br>52 [N]<br>R [N/mm | ED1+ Compression<br>Edit View CAD<br>G [MPa]<br>F1 [N]<br>F2 [N]<br>R [N/mm] | Edit View CAD STL           Edit View CAD STL           44,           5 [MPa]           76           51 [N]           41,           52 [N]           48           73 [N/mm] | Edit View CAD STL Database           44,4°C           5 [MPa]           76677           71 [N]           41,82           72 [N]           483,3           R [N/mm]           11,62 | Edit View CAD         STL         Database         Document           44,4°C         20°C           5 [MPa]         76677         77200           F1 [N]         41,82         42,1           F2 [N]         483,3         486,6           R [N/mm]         11,62         11,70 | Edit View CAD         STL         Database         Document         OLE           44,4°C         20°C         0           5 [MPa]         76677         77200         7           F1 [N]         41,82         42,1         42           F2 [N]         483,3         486,6         44           R [N/mm]         11,62         11,70         1 | ED1+ Compression Spring Software to EN 13906-1         O.fed           Edit View CAD STL Database Document OLE Help         44,4°C         20°C         0°C           G [MPa]         76677         77200         77629           F1 [N]         41,82         42,1         42,34           F2 [N]         483,3         486,6         489,3           R [N/mm]         11,62         11,70         11,76 |

A table with spring properties for four different temperatures can be shown now at View -> Temperature -> Table:

- operating temperature
- 20°C
- temperature "from" (Edit -> Production drawing)
- temperature "to" (Edit -> Production drawing)

Table includes temperature-dependent data shear module G, spring loads F1, F2, as well as F1,48h and F2,48h after relaxation, and spring rate R.

Quick4 view includes the temperature table, if operating temperature is different than 20°C. Quick3 view, from now on shows spring load F2,48h only if springs "not set" or "free" was selected at "Edit -> Production Drawing". If the compression spring was pre-set, remaining relaxation is much lower than calculated, and therefore no longer listed in Quick3 and Quick4 view.

### FED3+: Diameter of Mandrel and Bore

According to DIN 2194, test mandrel diameter DP is calculated. Maximum diameter of mandrel and minimum diameter of bore had been calculated according to this formula, too. Now, max mandrel and min bore diameter are calculated without 5% buffer, but with wire diameter tolerance. Ddmax2 = Di2 - AD - Ad (mandrel until alpha2) and Ddmaxn = Din - AD - Ad (mandrel until alpha n)

DHmin = De + AD + Ad (bore)

As alternative, you can enter mandrel diameter with tolerance at Edit->Production Drawing". List of available pre-settings was enlarged: select between Dd<=DP, Dd<=Ddmax2, Dd<=Ddmaxn, or with ".." input mandrel diameter and tolerance.

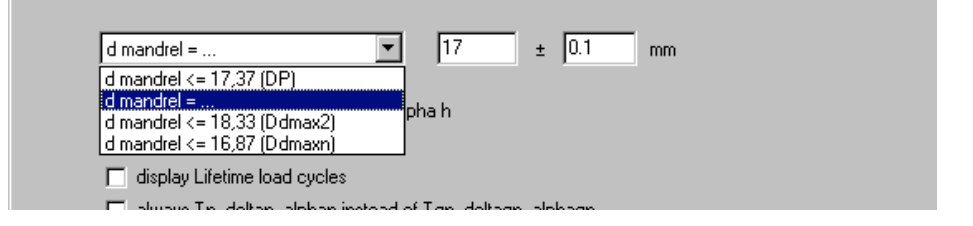

# FED4: Spring rate of packed disk springs

In FED4 you can calculate disk springs as well as disk spring packages. For number of spring packages i > 1, spring loads were calculated correct, but spring rate remained unchanged, this was corrected now (i = number of spring packs, n = disk springs per pack): Spring load of spring pack compared with single spring: F = Fi \* nSpring rate: R = Ri \* n / iSpring Work: W = Wi \* n \* iThanks to Mr. Erhardt of Hilti for the hint.

# **TR1: Quick Input for Girder Calculation**

In a new Quick Input dialogue window you now can enter all dimensions, load, material and bearing data.

| 🗰 TR1 - Girder Calculation - Quick Input                  |                    |                     |                    |                                                     |        |
|-----------------------------------------------------------|--------------------|---------------------|--------------------|-----------------------------------------------------|--------|
| Display Draft                                             | drawing name Girde | er (                | drawing number 1   | radial load Fr                                      |        |
| Help                                                      | drawing name 2     |                     |                    | Copy Paste                                          | • < ?  |
|                                                           | line 1 Appl        | ication Example     |                    | F [N] x [mm] Text                                   |        |
| profile Dimensions                                        | line 2             |                     |                    | 2 1000 1180                                         |        |
| + + - Copy Paste < ?                                      |                    | material            | - ANA-5522         |                                                     |        |
| ymm zmm phi*                                              | profile            | materia             | al AMgDr32         | constant path load q                                |        |
| 1 0,00 -33,00 0<br>2 1.33 -33,00 82,05                    | Draw               | elastic modulus b   | E 70000 MPa        | <+ + - Copy Paste                                   | . < ?  |
| 3 6,98 -28,09 0                                           |                    | snear modulus u     | a 27000 MPa        | q [N/mm] x1 [mm] x2 [mm] Text                       |        |
| 4 9,82 -7,76 -82,05<br>5 15,47 -2,85 0                    |                    | densit              | y j2,7 kg/am²      | 1 <u>-10</u> 330 1030                               |        |
| 6 124,53 -2,85 -82,05<br>7 130.18 -7.76 0                 |                    | A                   | IMg5F32            |                                                     |        |
| 8 133,02 -28,09 82,05                                     | Drawing            |                     |                    | - bending moment Mb                                 |        |
| 9 138,67 -33,00 0<br>10 140,00 -33,00 0                   |                    |                     |                    | Copy Paste                                          |        |
| 11 140,00 33,00 0<br>12 138,67 33,00 82,05                |                    |                     |                    |                                                     |        |
|                                                           |                    |                     |                    | 1 -91 1180                                          |        |
| length girder 1200 mm                                     |                    |                     |                    |                                                     |        |
| bearing                                                   |                    |                     |                    |                                                     |        |
| bearing type                                              | A. locating beari  | ng                  |                    |                                                     | ন বাহা |
| fixed clamping                                            | spring rate B      | mm<br>N/mm          |                    |                                                     |        |
| consider stiffness of bearing and housing<br>rorce introd | fuction angle w    | •                   |                    | 1 -1300 1180                                        |        |
| roller pitch                                              | line diameter dw   | mm                  |                    |                                                     |        |
|                                                           |                    |                     |                    |                                                     |        |
|                                                           |                    |                     | Calculation Method | Error Calculation successful without error messages |        |
|                                                           |                    |                     | Reset              |                                                     |        |
|                                                           |                    |                     |                    |                                                     |        |
|                                                           | ок с               | ancel Help Text Aux | Image mm <> inch 0 | Calc                                                |        |
|                                                           |                    |                     |                    |                                                     |        |

### ZAR2: Quick Input for Spiral Bevel Gears (Klingelnberg Cyclopalloide)

New Quick Input allows input of all dimensions, tolerances, assembly dimensions, material, drive data, lubrication and strength calculation data in only one dialogue window now.

| ZAR2 - Bevel Gear Design Quick Input               |                                         |                                         |                               |                          |
|----------------------------------------------------|-----------------------------------------|-----------------------------------------|-------------------------------|--------------------------|
|                                                    | gear1                                   | gear 2                                  | Material gear 1               | Material gear 2          |
| Display Quick 3                                    | Drawing name Pinion                     | Drawing name Gear                       | Material data base            | Material data base       |
| Aux, Image                                         | Drawing number 000000                   | Drawing number 000000                   | 17CrNiMo6                     | 42CrMo4                  |
|                                                    | Drawing name 2                          | Drawing name 2                          | Sigma-EE 620 MPa              | SignaLEE 500 MPa         |
| Dimensions<br>Re-dimensioning                      | Text 1 Application example              |                                         |                               |                          |
| C Re-calculation                                   | Text 2 for demo version                 |                                         | Sigma-Him 1300 MPa            | Sigma-Him 1000 MPa       |
|                                                    |                                         |                                         | HB 650 HB ?                   | HB 500 HB ?              |
| _ Pre-dimensioning                                 | ? Assembly dimension (B1 382.4 mm <     | Assembly dimension IB2 100.6 mm <       | E 210000 MPa                  | E 210000 MPa             |
| C n Bot speed n1 1000 1/min                        |                                         |                                         | μ 0,3                         | μ 0,3                    |
| G T Reted torque T1 5000 Nm                        | Auxiliary plane distance tH1 107,8 mm < | Auxiliary plane distance tH2 25,07 mm < | rho 7,85 kg/dm3               | rho 7,85 kg/dm3          |
|                                                    | borehole diameter dB1 0 mm <            | borehole diameter dB2 0 mm <            | Case-hardening steel (Eh)     | Heat-treatable steel (V) |
| Hated power P J323,6 KW                            |                                         |                                         | case-bardened (Eb)            | flame-hardened (IE)      |
| Gearaxis angle summa 90 deg <                      | Gear quality acc. DIN 5                 | 5                                       |                               |                          |
|                                                    | Rot.speed, Torque, Rated power          | Strength                                |                               |                          |
| Gear ratio u=n1/n2  6                              | z2/z1 = 54 / 9 = 6                      |                                         | gear 1                        | gear 2                   |
| Pitch circle diameter d02 760 mm <                 |                                         | To To                                   | oth contacts per/rotation e 1 | 1                        |
| Facewidth b 110 mm <                               | On Rot.speed n 1000 16                  | 6,7 1/min no. ol                        | load reversions/period Np 0   |                          |
| Normal module mn 10.5 mm                           | T Rated torque T 5000 30                | 0000 Nm < Average peak-to-va            | lley height Tooth flank RzZ 5 | 5 μm                     |
| C Bm                                               | C P Rated power P 523.6 52              | 23,6 kW Average peak-to-v               | alley height Tooth root BzY   | 5 um                     |
| Helix angle Bm 29,5 deg                            |                                         |                                         | ,                             |                          |
| Pinion no. of teeth z1 9 <                         |                                         | Oil working temperature 50              | °C Oil viscosity at 40        | 1*C 80 mm²/s Visko *C    |
| Number of teeth z2 54 <                            | Calculation method                      | A DIN 3991 application factor           | KAH 1 KAF 1                   | KAS 1 KA?                |
|                                                    |                                         |                                         |                               |                          |
|                                                    |                                         | Lubrication                             | Manufacture drive             | Bearing                  |
| Error : gear ratio !<br>Warning: SH < 1.0 L (0.92) |                                         |                                         |                               |                          |
| Warning: SH < 1.0 ! (0,71)                         |                                         | application                             | Aeroplane 🔽                   | Tooth relief Ca 0 μm <   |
|                                                    |                                         |                                         |                               |                          |
|                                                    |                                         | OK C                                    | ancel <u>H</u> elp Aux. Imag  | ge mm <> in ch Calc      |
|                                                    |                                         |                                         |                               |                          |

#### ZAR2, ZAR6: View Strength Calculation with Formulae and Factors

Similar as in ZAR1+, in ZAR2 and ZAR6 a new screen was created with essential formulas, factors and results of strength calculation according to DIN 3991.

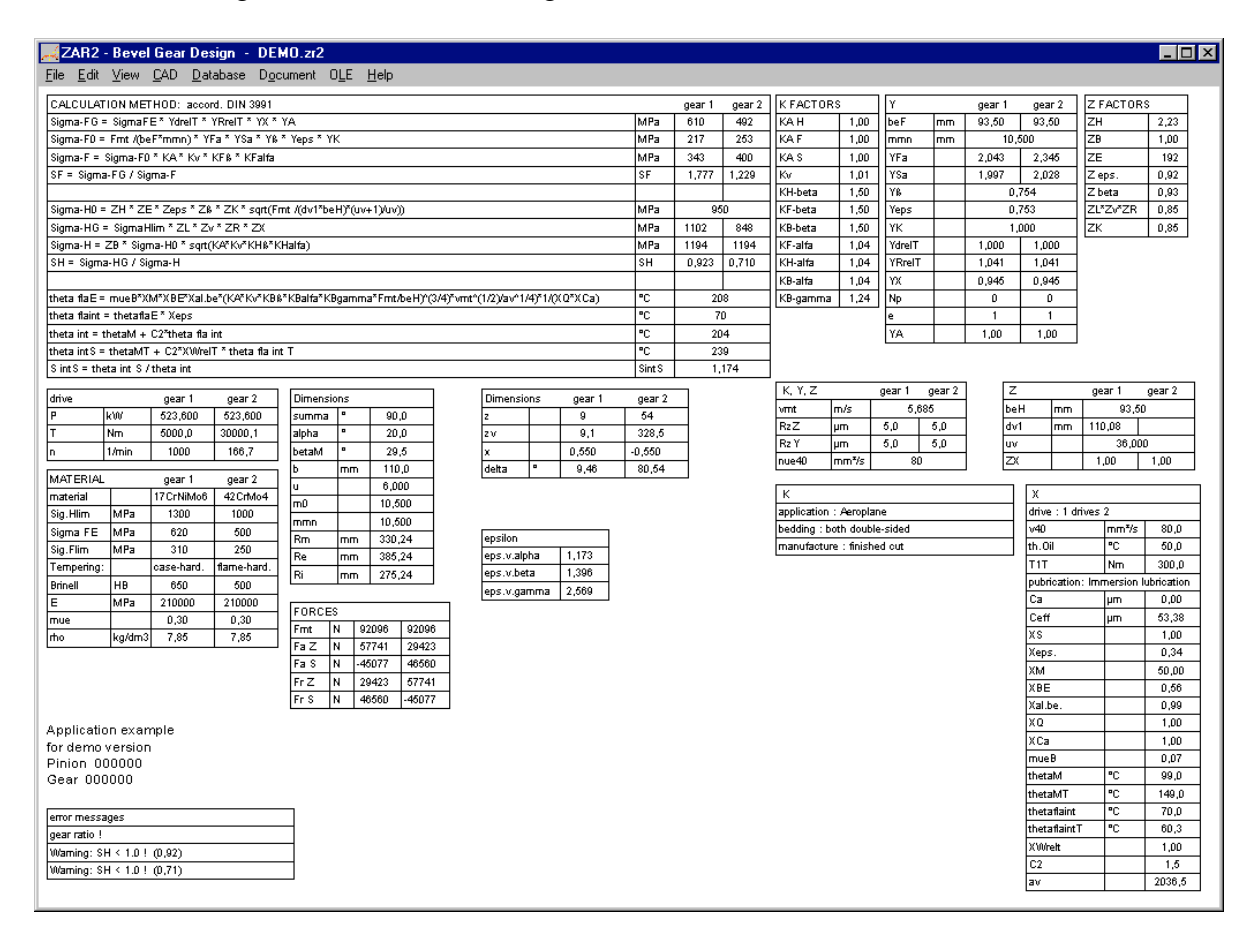

### ZAR6: Quick Input for Bevel Gear Design

Enter all dimensions, tolerances, assembly data, material, drive data and data for strength calculation in only one dialogue window.

| ZANG - Bever dear Design Quick Input                   |                                                 |                                                |                                                      |
|--------------------------------------------------------|-------------------------------------------------|------------------------------------------------|------------------------------------------------------|
|                                                        | gear 1                                          | gear 2                                         | - Parie rack                                         |
| Display                                                | Drawing name Ritzel                             | Drawing name Rad                               | 1 2                                                  |
| Aux, jmage                                             | Drawing number 23.57-1                          | Drawing number 23.57-2                         | Addendum haP/mnm 1 1 <                               |
|                                                        | Drawing name 2                                  | Drawing name 2                                 | Dedendum hfP/mnm 1,25 <                              |
| helical geared                                         | Text 1 Decker Mass                              | chinenelemente Aufrahen                        |                                                      |
| Gearaxis angle summa 90 * <                            | Text 2 Aufgabe 23.5                             | 57                                             | Patronad Targin Datadaguna                           |
| Pressure angle alpha 20 * <                            |                                                 | 2022                                           | Not speed, i orque, nated power                      |
|                                                        | 2 Assembly dimension (B1 212.1 mm <             | Accemblu dimension (B2, 121, mm, 4             | 22/21 = 42 / 20 = 2,1                                |
| <ul> <li>Vorauslegung</li> <li>Nachrechnung</li> </ul> | Audiencelous distance Mill 52.4 and 2           | Automatics Science 412 2917 and 4              | O n Bot speed n 1420 676.2 1/min                     |
| - Recolaulation                                        |                                                 |                                                | © T Pated terms T 1009 2119 Mm /                     |
| Number of teeth z1 20                                  | borehole diameter dB1 22 mm                     | borehole diameter dB2 29 mm <                  |                                                      |
| -0.42                                                  | gear1 (dv = 188,6)                              | gear2 (dv = 831,7)                             | Hated power P 130 130 KW                             |
| 22 42                                                  | Gear quality DIN 3965 5                         | Gear quality DIN 3965 5 - Strength             |                                                      |
| ⊙mmn mmn 8 mm                                          | oth-thickness tolerance Tsn (DIN 3967) 25 💌 oth | h-thickness tolerance Tsn (DIN 3967) 25 💌 e, n | p? gear 1 gear 2                                     |
| C met met 9,803 mm                                     | :ooth-thickn.deviation Asne (DIN 3967) 🧧 🗾 :o   | oth-thickn.deviation Asne (DIN 3967) e         | Tooth contacts per/rotation e 1 1                    |
| Facewidth b 60 mm <                                    | Asne -0,056 Asni -0,106 mm                      | Asne -0,1 Asni -0,18 mm                        | no. of load reversions/period Np 0 0                 |
| Helix angle ßm 20 *                                    | Material gear 1                                 | Material gear 2                                | verage peak-to-valley height Tooth flank RzZ 12 μm   |
| Profile shift coeff. x1 0                              | Material data base                              | Material data base                             | verage peak-to-valley height Tooth root RzY 20 20 μm |
| Tooth thickn. alteration fact. xs1                     | 42CrMo4V (1.7225)                               | 16MnCr5N (1.7131) Oil wor                      | king temperature 80 °C                               |
|                                                        | Sigma-EE 770 MPa                                | Sigma-FE 650 MPa Oil                           | viscosity at 40°C 150 mm²/s                          |
| Error : Warning: epsybeta < 1 !                        | Sigma-Him 1070 MPa                              | Signa Him 770 MPa applic                       | ation factor KA H 1 KA F 1 KA S 1.25 KA ?            |
|                                                        | ня 550 ня 2                                     | HR 560 HR 2 Manufa                             | acture drive Bearing                                 |
|                                                        | r 210000 MP-                                    | E 210000 MD-                                   | I drives 2     one double-sided, one cantilevere     |
|                                                        | E 210000 MPa                                    | Lubricat                                       | ion application                                      |
|                                                        | μ [0,3                                          | μ U.3                                          | on lubrication Industry                              |
|                                                        | rho 7,85 kg/dm3                                 | rho 7,85 kg/dm3                                | Tooth relief Ca 0 μm <                               |
|                                                        | Heat-treatable steel (V)                        | Case-hardening steel (Eh)                      |                                                      |
|                                                        | gas-nitrided (NT)                               | nitrocar.(NV)                                  | Cancel Help Aux. Image mm <> inch Calc               |
|                                                        |                                                 |                                                |                                                      |

### ZAR1+, ZAR5, ZAR7, ZAR8: Measuring circle drawn according to xe settings

Measuring circle in tooth gap drawing was drawn in tolerance center until now, as this is the default setting. If you modified tooth drawing by means of profile shift coefficient xe, position of measure circle remained unchanged. But now, dimensions over balls/pins are calculated for the actual setting and measuring circle is drawn equivalent to this setting.

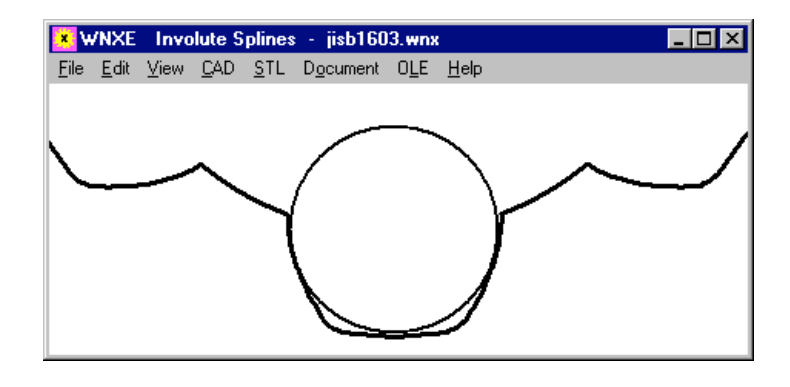

#### **ZAR1+, ZARXP, ZAR1W,WN2+,WN4,WN5,WN10,WNXE: Button "Tooth gap + DM"** A new button "tooth gap + DM" in the input window draws tooth gap with measuring circle in the

A new button tooth gap + DM in the input window draws tooth gap with measuring circle in the background window. So you can easily test different ball and pin diameters. The suggested value according to DIN 3960 is not always suitable for gears with small tooth height (involute splines), calculated diameter must be checked. By means of the drawing you can evaluate if a flattened pin or ball must be used.

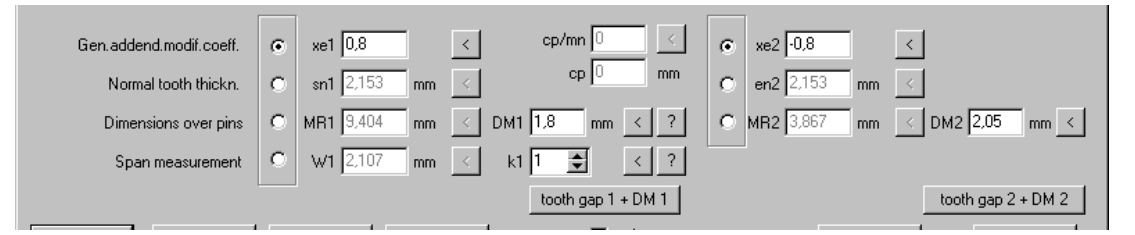

### ZARXP, WNXE: Minimum and Maximum values of Dimensions over Pins or Balls

Input of dimension over pins/balls for iterative calculation of profile shift coefficient xe was improved in ZARXP and WNXE. Allowed input zone for internal gears and splines was enlarged, and if overriding allowed zone you get error messages MR>MRmax, MR<MRmin, MK>MKmax, MK<MKmin. Please consider negative signs if you calculate internal gears (-2 is smaller than -1).

# FED1+, SR1+, WL1+, FED10: Error Box in Quick Input Window

New box with error messages at Quick Input: Click into error message to get description and remedy displayed as hint.

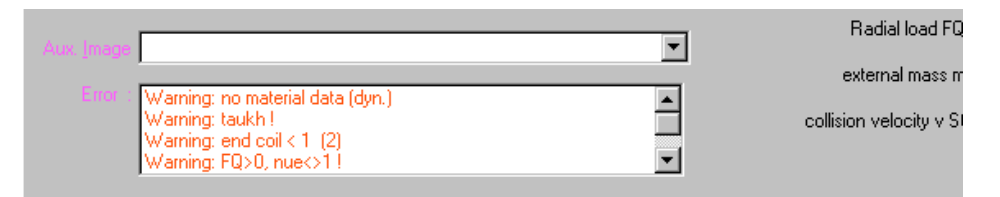

### ZAR1+, ZAR1W, ZARXP: Profile drawn continuous

By inserting teeth as block into the drawing, gear wheels not always were drawn in one curve. This cannot be seen in the drawing, but if you convert the profile drawing into CNC code this can be used without optimization now. By means of our DXFMAN software, tooth profile can be converted into one polyline, to be used in GEO1+ for example to calculate area, mass and area moments of inertia.

#### **ZAR1W: Quick Input**

ZAR1W calculates dimensions and tolerances of one gear wheel. Other as in ZAR1+, in ZAR1W you calculate one gear wheel, no gear pair. No center distance, no strength calculation. ZAR1W is well suited for gear manufacturers, few input data are enough to get all dimensions and a profile drawing. New in ZAR1W is Quick Input with all input data in one dialogue window. With "Calc" button or "Enter" key, gear wheel is recalculated and result graphic is actualized in the background window.

| Dipley  Aux Image  Error : Calculation successful without error messages                                                                                                    | Text 1 Application Examp<br>Text 2 ZAR1W Demo<br>Drawing name Helical G<br>Drawing number 000<br>Drawing name 2                              | ear                                                                                                    |
|----------------------------------------------------------------------------------------------------|----------------------------------------------------------------------------------------------------|----------------------------------------------------------------------------------------------------|
| Dimensions Pressure angle alpha 20 deg.  Helix angle beta 9 deg.  Normal module mn 6.5 mm 3.908 1/in Number of teeth z 58 +/- Facewidth b 88 mm  Profile shift coeff. x 0.57 < x min x x05  ip reduction ? c kmn 0 mm  c da 401.903 mm  looth alignment free borehole dB 0 mm  looth alignment free borehole dB 0 mm  looth alignment | Basic rack<br>self-defined<br>? Database<br>Protuberance<br>chamfer<br>haP0/mn 1.25<br>hfP0/mn 1<br>raP0/mn 0.25<br>rfP0/mn 0.3<br>OK Cancel | Gear quality       Gear quality       DIN 3961       6       ▼         tooth-thickness tolerance Tsn (DIN 3967)       25       ▼       •         tooth-thickn.deviation Asne (DIN 3967)       e       ▼         Asne       0.075       Asni       0.135       mm       (d = 381.7)         Asne       0.075       Asni       0.135       mm       (d = 381.7)         Machining allowance q       +0       mm           measurement       No. of teeth measured k       8       <         Rall and pin diameters DM       12       mm          ?       tooth gap + DM |

#### ZAR1W: Additional Table in Quick4 View

Two tables with additional dimensions (nominal/min/max) have been added to Quick4 View.

|              | AR1W         | - Inv  | olute       | Gear I      | Dimen         | sions            | -             | HIGHT     | 00               | T.z1w          |         |         | _     | . 🗆 )  |
|--------------|--------------|--------|-------------|-------------|---------------|------------------|---------------|-----------|------------------|----------------|---------|---------|-------|--------|
| <u>F</u> ile | <u>E</u> dit | ⊻iew   | <u>C</u> AD | <u>s</u> tl | <u>D</u> atab | ase              | D <u>o</u> c  | ument     | OL               | E <u>H</u> elp |         |         |       |        |
|              |              | $\sim$ | د.          |             |               |                  |               |           |                  | span mea:      | sure    | Wmin 4  | 1,491 | 41,281 |
|              | ~            |        |             |             |               |                  |               |           |                  |                | nom     | min     | max   |        |
|              | . \          | ~      |             |             |               |                  |               |           |                  | Asn            | 0,000   | -0,059  | -0,01 | 9      |
| . (          | $\sim$       | )      |             |             |               |                  |               |           |                  | sn             | 3,479   | 3,420   | 3,46  | 30     |
| $\sim$       | ۱ I          |        |             |             |               |                  |               |           |                  | st             | 4,017   | 3,949   | 3,99  | 95     |
| 1 ~          |              |        |             |             |               | -1-1             |               | 178001    | 1                | san            | 1,282   | 0,827   | 1,25  | 57     |
| r            |              |        |             |             |               | alpha<br>alaba t | _             | 20.901101 |                  | sat            | 1,481   | 0,955   | 1,48  | 51     |
|              |              |        |             |             |               | aipna t          |               | 2010 19   |                  | xe             | 0,20000 | 0,15436 | 0,185 | 30     |
|              |              |        |             |             |               | beta             | _             | 30-       |                  | q              | 0,086   | 0,086   | 0,17  | 2      |
|              |              |        |             |             |               | Deta D           | -             | 28-28 SU  | $\left  \right $ | xev            | 0,20000 | 0,32497 | 0,464 | 64     |
|              |              |        |             |             |               | pn               | $\rightarrow$ | 0,440     |                  | dw             | 95,775  | 95,755  | 95,7  | 794    |
|              |              |        |             |             |               | pt .             | -+            | 7,437     |                  | df             | 88,002  | 88,515  | 89,0  | )87    |
| È.           |              |        |             |             |               | pot              | $\rightarrow$ | 0,988     |                  | dFf            | 90,871  | 90,762  | 90,8  | 336    |
|              | Æ            |        |             |             |               | pet              | $\rightarrow$ | 0,988     | $\left  \right $ | da             | 101,920 | 100,122 | 100,  | 694    |
| Te da        |              |        |             |             |               | pen              |               | 0,142     | 1                | dFa            |         | 99,707  | 100,  | 694    |
| 12           | ·            |        |             |             |               |                  |               |           |                  | h              | 5,803   | 5,517   | 6,09  | 90     |
|              | <b></b> ^*   | L      |             |             |               |                  |               |           |                  |                |         |         |       |        |

#### HPGL-Manager, DXF-Manager: DXF Polyline

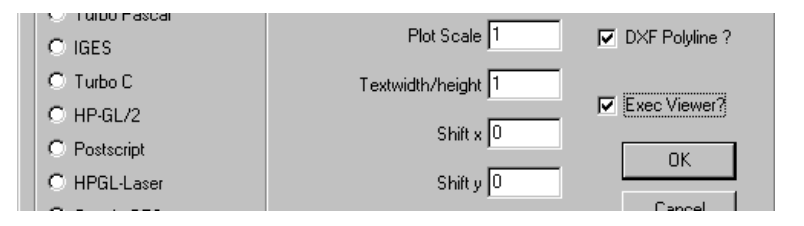

For conversion of a profile drawing into DXF you can set a new Option "DXF Polyline?" to create a dxf drawing which consists of only one drawing element, one polyline. Of course, this makes sense only if the drawing is a continuous profile, a gear profile drawing of ZAR1+ for example, where a teeth is defined as block and inserted z times. By conversion from DXF into DXF, blocks are removed and tooth profile drawn as one polyline. Example applications: convert into CNC track, or load into CAD and extrude as 3D body, or import with GEO1+ for calculation of area and area moments of inertia. If you import a gear wheel DXF file of ZAR1+ into GEO1+, one teeth will be loaded and calculated. If you convert the file by means of DXFMAN and "DXF Polyline?" option, you can import the complete gear wheel profile into GEO1+.

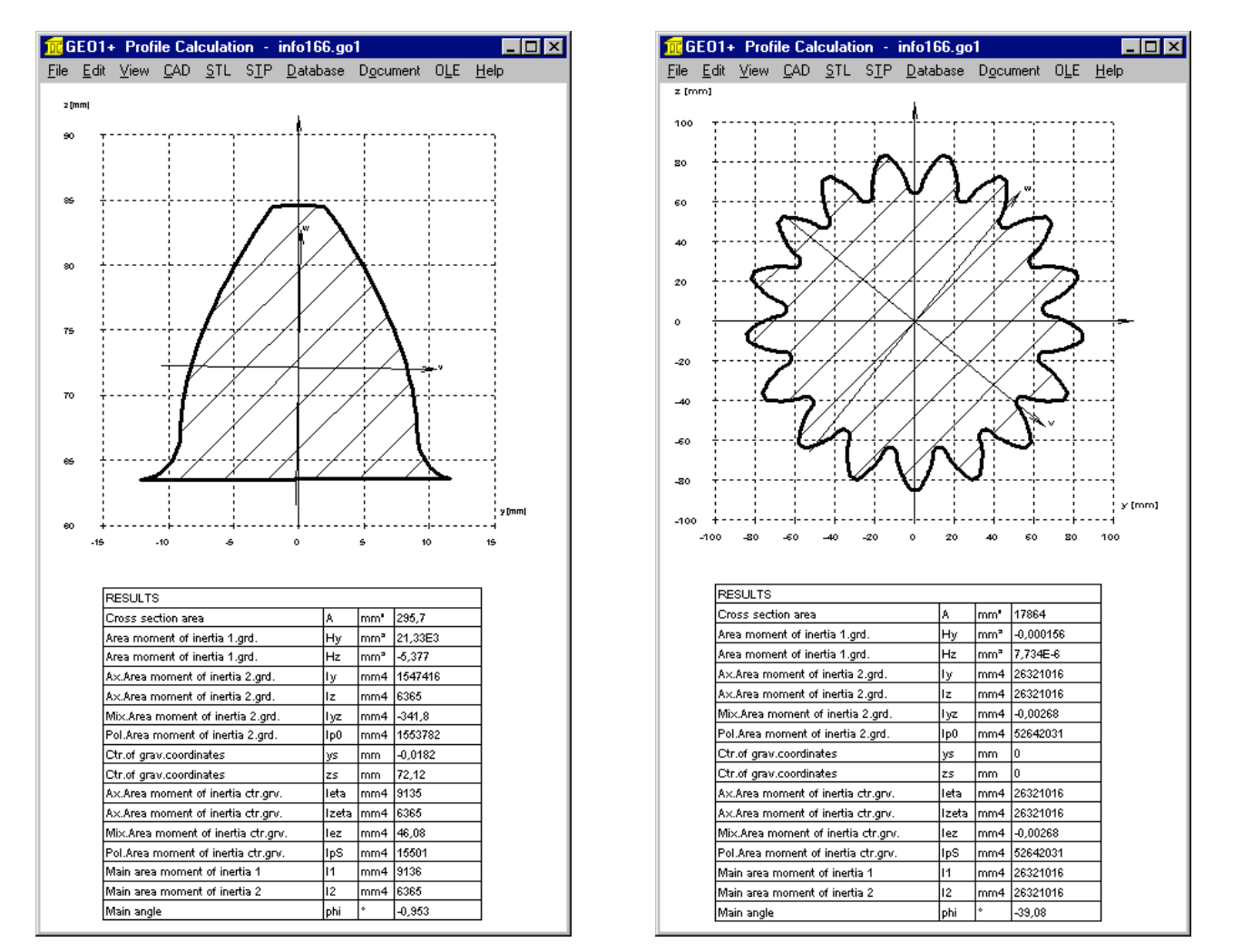

### **GEO1+: Mirror and Copy**

By button "Transform.", profile coordinates can be moved, turned, mirrored and direction inverted. A new option "Mirror and Copy" has been added.. This eases input of symmetric profiles. Design a half of the profile, 2<sup>nd</sup> half "mirror and copy".

### GEO1+: Create 3D STL files from 2D GEO1 Profiles

| <br>Filename                | Z0 (mm) | [Z1 [mm] | DX | DY | phXY | ScaleX | ScaleY | Dir |
|-----------------------------|---------|----------|----|----|------|--------|--------|-----|
| H:\APPS\TP\TRAIN\guadrat.go | 0       | 9,6      | 0  | 0  | 0    | 15,8   | 15,8   | +   |
| H:\APPS\TP\TRAIN\guadrat.go | 0       | 8,4      | 0  | 0  | 0    | 13,2   | 13,2   |     |
| H:\APPS\TP\TRAIN\d1.go1     | 0       | 8,4      | 0  | 0  | 0    | 4,7    | 4,7    |     |
| H:\APPS\TP\TRAIN\d1.go1     | 0       | 8,4      | 0  | 0  | 0    | 6,45   | 6,45   | +   |
| H:\APPS\TP\TRAIN\d1.go1     | 9,6     | 11,4     | 4  | 4  | 0    | 4,9    | 4,9    | +   |
| H:\APPS\TP\TRAIN\d1.go1     | 9,6     | 11,4     | -4 | 4  | 0    | 4,9    | 4,9    | +   |
| H:\APPS\TP\TRAIN\d1.go1     | 9,6     | 11,4     | -4 | -4 | 0    | 4,9    | 4,9    | +   |
| H:\APPS\TP\TRAIN\d1.go1     | 9,6     | 11,4     | 4  | -4 | 0    | 4,9    | 4,9    | +   |
|                             |         |          |    |    |      |        |        |     |

At "Edit -> 3D Layer" you can select up to 100 GEO1 files and assemble to a 3D body by input of profile height and position. Next you can create a STL file for 3D printing. For a gear wheel with inner internal spline, for example, 2 files are required: gear profile of ZAR1+ or ZAR1W or ZARXP, and inner involute spline profile of WN4 or WNXE.

For each GEO1 element, you can define position, scale and direction. This is very practical, so you can work with only few base profiles. For example, a circle with diameter of 1mm can be used for each cylinder and bore, because diameter is entered as scale. With direction "+" as cylinder and inverse direction "-" as cylindrical bore.

Example: Lego block made from only 2 base elements: circle (6x) and square (2x).

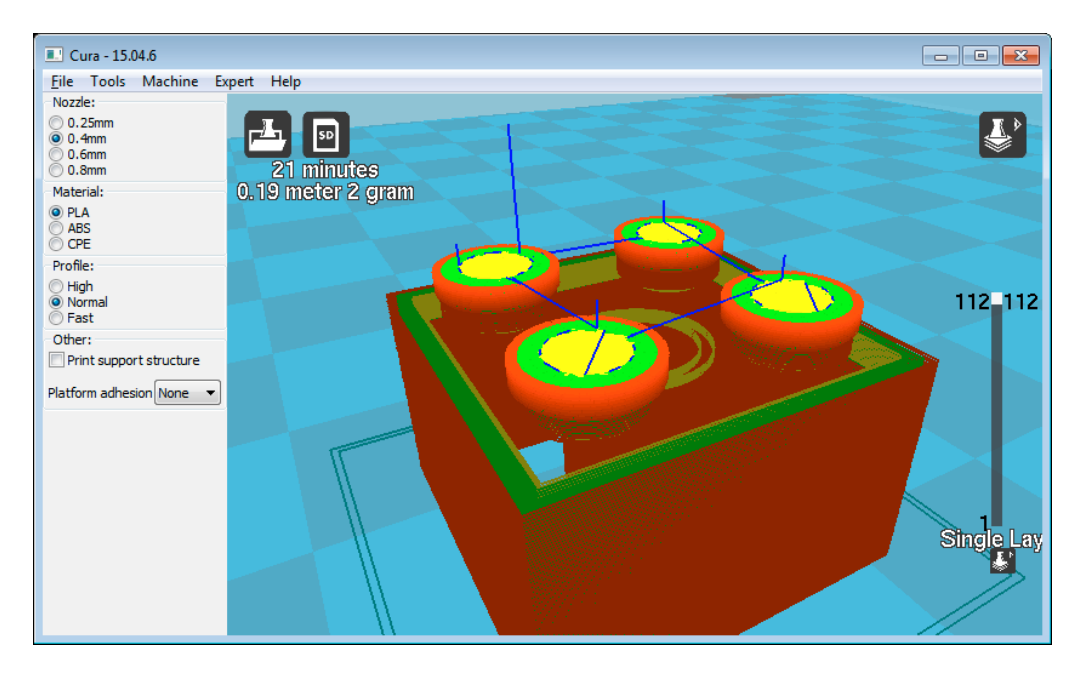

### SR1: Yield Point at higher temperature

If you enter a working temperature other than reference temperature, SR1 calculates tensile strength Rm, yield point Rp0.2 and permissible pressure pG for working temperature from database at "Database\Material\Bolt,Plates\Rp0.2=f(T)". If the selected material cannot be found in the database, SR1+ uses this formula for approximated calculation of the yield point: Rp(T) = Rp\*(1.018-T/1120)

Tensile strength and permissible pressure at temperature are calculated with the same coefficient: Rm(T)=Rm20\*Rp(T)/Rp20

pG(T)=pG20\*Rp(T)/Rp20.

#### All Programs: Zoom Screen Graphic with Mouse Wheel

As alternative to keys + and – you now can use mouse wheel to enlarge or reduce size of screen graphic.

### Tip: Exec DXF, IGS, STP, STL software directly

| <ul> <li>Layer Monochrome ?</li> <li>Enter limits of diagrams</li> <li>Exec CAD App ?</li> </ul> | Polyline Arc -> Lines ? precision 0.1 mm < |
|--------------------------------------------------------------------------------------------------|--------------------------------------------|
| OK Ca                                                                                            | ancel <u>S</u> ave Export Import           |

If "Exec CAD App" is checked at "File\Settings\CAD\", the installed software to edit or view CAD files or STL files is executed to open the generated CAD file. If no application is assigned to the file extension (DXF,IGS,STP,STL), maybe you get an error message such as "cannot open file" or "no certificate". To avoid the error message, uncheck "Exec CAD App?", then save configuration. At "File\Settings\Directories" you can configure the folder for CAD files.

|                       | 1                    |   |  |
|-----------------------|----------------------|---|--|
| CAD Directory         | c:\temp              | Í |  |
| HEYAGON EVE Directory | etvoBtanettotdelobit |   |  |

#### **Tip: Spring Calculations with different shear module**

Our spring software calculates with shear module G=82000MPa for spring wire DM,DH,SM,SH. EN 10270-1 and EN 13906, however, use G= 81500 MPa. The difference of 0.6% results in an equivalent difference at load and stress. We use G=82000MPa since decades, because customers claim that these data are exact. To compare results with shear module G=81500 according to EN, you have several possibilities:

- 1. Edit->Material: Select "others..": input G=81500
- 2. Edit->Application: Enter operating temperature T = 44.4 °C to get G=81500

3. Database -> fedwst (Browse): copy record with Edit\Append, then modify G

Option 3 is not recommended: On a later update, your modified database fedwst.dbf may be overwritten, if you do not take care about.

Other materials with deviations to EN standards: spring wire according to EN 13906-2: G=79500 MPa. HEXAGON software uses G=79500 for FDC, FDCrV and FDSiCr. But shear module G for VDC is a bit higher and for VDCrV and VDSiCr a bit lower.

#### **Tip: Save default settings in NULL file**

Your individually preferred materials, tolerances, dimensions, .. can be saved in a NULL file. NULL is the file name.

Example: In SR1, material database mat\_p\_1.dbf for clamping plates and material 10.9 for bolts and friction coefficients 0.1 should be set by default.

Then start a new calculation, input default data and one clamping plate, then save with file name "null". If you start SR1+ next time, it opens file null.sr1 automatically, if exist.

# HEXAGON PRICELIST 2018-01-01

| PRODUCT                                                                               | EUR    |
|---------------------------------------------------------------------------------------|--------|
| DI1 Version 1.2 O-Ring Seal Software                                                  | 190,-  |
| DXF-Manager Version 9.1                                                               | 383,-  |
| DXFPLOT V 3.2                                                                         | 123,-  |
| FED1+ V29.8 Helical Compression Springs incl. spring database, animation, relax., 3D, | 695,-  |
| FED2+ V20.5 Helical Extension Springs incl. spring database, animation, relaxation,   | 675,-  |
| FED3+ V19.1 Helical Torsion Springs incl. prod.drawing. animation. 3D. rectang.wire   | 480    |
| FED4 Version 7.3 Disk Springs                                                         | 430    |
| FED5 Version 15.7 Conical Compression Springs                                         | 741    |
| FED6 Version 16.3 Nonlinear Cylindrical Compression Springs                           | 634 -  |
| FED7 Version 13.3 Nonlinear Compression Springs                                       | 660 -  |
| FED8 Version 7.0 Torsion Bar                                                          | 317 -  |
| FED9 Version 6.0 Spiral Spring                                                        |        |
| FED10 Version 4.1 Leaf Spring                                                         | 500 -  |
| FED11 Version 3.3 Spring Lock and Rushing                                             | 210 -  |
| FED12 Version 2.4 Elastomere Compression Spring                                       | 220 -  |
| FED13 Version 4.0. Wave Spring Washers                                                | 220,-  |
| EED14 Version 2.0. Helical Wave Spring                                                | 220,-  |
| EED15 Version 1.4 Leaf Spring (simple)                                                | 180    |
| FED16 Version 1.1 Constant Force Spring                                               | 100,-  |
| FED10 Version 1.1 Constant Force Spring                                               | 220,-  |
| CEO1 / Version 1.5 Wagazine Spring                                                    | 723,-  |
| GEO1+ V7.0 Cross Section Calculation incl. profile database                           | 294    |
| GEO2 V2.6 Rotation Bodies                                                             | 194,-  |
| GEO3 V3.3 Hertzian Pressure                                                           | 205,-  |
| GEO4 V4.2 Cam Software                                                                | 265,-  |
| GEO5 V1.0 Geneva Drive Mechanism Software                                             | 218,-  |
| GEO6 V1.0 Pinch Roll Overrunning Clutch Software                                      | 232,-  |
| GR1 V2.0 Gear construction kit software                                               | 185,-  |
| HPGL-Manager Version 9.1                                                              | 383,-  |
| LG1 V6.6 Roll-Contact Bearings                                                        | 296,-  |
| LG2 V2.2 Hydrodynamic Plain Journal Bearings                                          | 460,-  |
| SR1 V22.8 Bolted Joint Design                                                         | 640,-  |
| SR1+ V22.8 Bolted Joint Design incl. Flange calculation                               | 750,-  |
| TOL1 V12.0 Tolerance Analysis                                                         | 506,-  |
| TOL2 Version 4.0 Tolerance Analysis                                                   | 495,-  |
| TOLPASS V4.1 Library for ISO tolerances                                               | 107,-  |
| TR1 V5.0 Girder Calculation                                                           | 757,-  |
| WL1+ V21.0 Shaft Calculation incl. Roll-contact Bearings                              | 945,-  |
| WN1 Version 12.0 Cylindrical and Conical Press Fits                                   | 485,-  |
| WN2 V10.1 Involute Splines to DIN 5480                                                | 250,-  |
| WN2+ V10.1 Involute Splines to DIN 5480 and non-standard involute splines             | 380,-  |
| WN3 V 5.4 Parallel Key Joints to DIN 6885, ANSI B17.1, DIN 6892                       | 245,-  |
| WN4 V 4.7 Involute Splines to ANSI B 92.1                                             | 276,-  |
| WN5 V 4.7 Involute Splines to ISO 4156 and ANSI B 92.2 M                              | 255,-  |
| WN6 V 3.0 Polygon Profiles P3G to DIN 32711                                           | 180,-  |
| WN7 V 3.0 Polygon Profiles P4C to DIN 32712                                           | 175,-  |
| WN8 V 2.2 Serration to DIN 5481                                                       | 195,-  |
| WN9 V 2.2 Spline Shafts to DIN ISO 14                                                 | 170,-  |
| WN10 V 4.2 Involute Splines to DIN 5482                                               | 260,-  |
| WN11 V 1.3 Woodruff Key Joints                                                        | 240,-  |
| WNXE V 2.1 Involute Splines - dimensions, graphic, measure                            | 375,-  |
| WNXK V 2.0 Serration Splines - dimensions, graphic, measure                           | 230,-  |
| WST1 V 10.2 Material Database                                                         | 235,-  |
| ZAR1+ V 26.1 Spur and Helical Gears                                                   | 1115   |
| ZAR2 V8.0 Spiral Bevel Gears to Klingelnberg                                          | 792 -  |
| ZAR3+ V9.0 Cylindrical Worm Gears                                                     | 620    |
| ZAR4 V5.2 Non-circular Spur Gears                                                     | 1610 - |
| ZAR5 V11.5 Planetary Gears                                                            | 1355 - |
| ZAR6 V4.0 Straight/Helical/Spiral Bevel Gears                                         | 585 -  |
| ZAR7 V1.4 Plus Planetary Gears                                                        | 1380 - |
|                                                                                       |        |

| ZAR8 V1.4 Ravigneaux Planetary Gears                        | 1950,- |
|-------------------------------------------------------------|--------|
| ZARXP V2.2 Involute Profiles - dimensions, graphic, measure | 275,-  |
| ZAR1W V2.0 Gear Wheel Dimensions, tolerances, measure       | 450,-  |
| ZM1.V2.5 Chain Gear Design                                  | 326,-  |

| PACKAGES                                                                                                    | EUR     |
|----------------------------------------------------------------------------------------------------|---------|
| HEXAGON Mechanical Engineering Package (TOL1, ZAR1+, ZAR2, ZAR3+, ZAR5, ZAR6, WL1+, WN1,<br>WN2+, WN3, WST1, SR1+, FED1+, FED2+, FED3+, FED4, ZARXP, TOLPASS, LG1, DXFPLOT, GEO1+,<br>TOL2, GEO2, GEO3, ZM1, WN6, WN7, LG2, FED12, FED13, WN8, WN9, WN11, DI1, FED15, WNXE,<br>GR1) | 8,500   |
| HEXAGON Mechanical Engineering Base Package (ZAR1+, ZAR3+, ZAR5, ZAR6, WL1+, WN1, WST1,<br>SR1+, FED1,+, FED2+, FED3+)                                                                                                    | 4.900,- |
| HEXAGON Spur Gear Package (ZAR1+ and ZAR5)                                                                                                    | 1,585   |
| HEXAGON Planetary Gear Package (ZAR1+, ZAR5, ZAR7, ZAR8, GR1)                                                                                                    | 3,600   |
| HEXAGON Involute Spline Package (WN2+, WN4, WN5, WN10, WNXE)                                                                                                    | 1,200   |
| HEXAGON Graphic Package (DXF-Manager, HPGL-Manager, DXFPLOT)                                                                                                    | 741     |
| HEXAGON Helical Spring Package (FED1+, FED2+, FED3+, FED5, FED6, FED7)                                                                                                    | 2,550   |
| HEXAGON Tolerance Package (TOL1, TOL1CON, TOL2, TOLPASS)                                                                                                    | 945     |
| HEXAGON Complete Package (All Programs of Engineering Package, Graphics Package, Tolerance Package, Helical Spring Package, Planetary Gear Package, TR1, FED8, FED9, FED10, ZAR4, GEO4, WN4, WN5, FED11,WN10, ZAR1W, FED14, WNXK, FED16, FED17, GEO5, GEO6)                         | 12,900  |

#### Quantity Discount for Individual Licenses

| Licenses   | 2   | 3     | 4   | 5     | 6   | 7     | 8   | 9     | >9  |
|------------|-----|-------|-----|-------|-----|-------|-----|-------|-----|
| Discount % | 25% | 27.5% | 30% | 32.5% | 35% | 37.5% | 40% | 42.5% | 45% |

#### Network Floating License

| Licenses              | 1         | 2          | 3  | 4   | 5   | 6   | 78  | 911 | >11 |
|-----------------------|-----------|------------|----|-----|-----|-----|-----|-----|-----|
| Discount/Add.cost     | -50%      | -20%       | 0% | 10% | 15% | 20% | 25% | 30% | 35% |
| (Negative Discount me | ane addit | ional cost | ·) |     |     |     |     |     |     |

(Negative Discount means additional cost)

#### Language Version:

- German and English : all Programs
- French: FED1+, FED2+, FED3+, FED4, FED5, FED6, FED7, FED9, FED10, FED13, FED14, FED15, TOL1, TOL2.
- Italiano: FED1+, FED2+, FED3+, FED4, FED5, FED6, FED7, FED9, FED13, FED14, FED17.
- Swedish: FED1+, FED2+, FED3+, FED5, FED6, FED7.
- Portugues: FED1+, FED17
- Spanish: FED1+, FED2+, FED3+, FED17

#### Updates:

| Update prices                                      | EUR  |
|----------------------------------------------------|------|
| Software Update (software Win32/64 + pdf manual)   | 40,- |
| Software Update (software 64-bit Win + pdf manual) | 50,- |

Update Mechanical Engineering Package: 800 EUR, Update Complete Package: 1000 EUR Maintenance contract for free updates: annual fee: 150 EUR + 40 EUR per program

#### **Hexagon Software Network Licenses**

Floating License in the time-sharing manner by integrated license manager Individual licenses may not be installed in a network!

#### **Conditions for delivery and payment**

General packaging and postage costs for delivery on CD-ROM: EUR 60, (EUR 25 inside Europe) Delivery by Email or download (zip file, manual as pdf files): EUR 0. Conditions of payment: bank transfer in advance with 2% discount, or by credit card (Master, Visa) net.

#### **Key Code**

After installation, software has to be released by key code. Key codes will be sent after receipt of payment.

#### **HEXAGON Industriesoftware GmbH**

Stiegelstrasse 8 D-73230 Kirchheim Tel.+49 702159578, +49 7021 8660211 Fax +49 7021 59986 Kieler Strasse 1A D-10115 Berlin Mühlstr. 13 D-73272 Neidlingen Mobile: +49 163 7342509 E-Mail: info@hexagon.de Web: http://www.hexagon.de